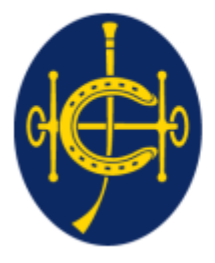

香港賽馬會 The Hong Kong Jockey Club <sup>同心同步同進 RIDING HIGH TOGETHER</sup>

# HKJC EPRO (E-Tendering System) Supplier Portal <u>Post-RFQ Addendum(for RFQ) /</u> Post-Tender Addendum(for RFT) Submission

After the RFQ/Tender Closing date, post RFQ/Tender Addendum (PTA) may be issued and required responses from suppliers.

- 1. Supplier will receive an email notification requiring a response for the post RFQ/Tender addendum from the tenderer.
- 2. The reference number will be same as RFQ/Tender reference number with a suffix at the end.
  - ▶ PTA use the same RFQ/Tender Ref No. with suffix A1
  - ▶ e.g. (RFQ/23/001-A1)
- 3. Supplier can login to EPRO to download the Addendum document(s).
- 4. Supplier is required to submit the responses on EPRO before the closing date and time.

#### Step 1. Supplier will receive a email when HKJC buyer issue PTA

Post Request for Quotation Addendum (RFQ/23/393-A1 - RFQ393)

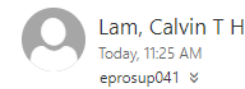

🖏 Reply all 🛛 🗸

Inbox

To: Dummy Company Dear Sir/Madam,

Please note that an Post Request for Quotation Addendum has been issued. For more information and to access the Addendum, please log onto the EPRO Website.

Post Request for Quotation Addendum Information Reference No.: RFQ/23/393-A1 Title: RFQ393 Issue Date: 2023/06/19 HKT (GMT+08:00) Closing Date & Time: 2023/07/23 09:00 HKT (GMT+08:00)

If you have any questions, please feel free to contact the following person : -

Name: Lam, Calvin T H Telephone: 23456789 Email: calvin.th.lam@qcew.com

System Login URL: https://qcepro.qcew.com/index.aspx

Yours sincerely, The Hong Kong Jockey Club

Web : <u>https://www.hkjc.com/home/english/index.aspx</u>

This email was generated automatically by the system. Please do not reply to this message.

#### Navigate to "My invitations"

Step 2: Login to EPRO using the link provided in your invitation email and click "My Invitation" button in the top menu.

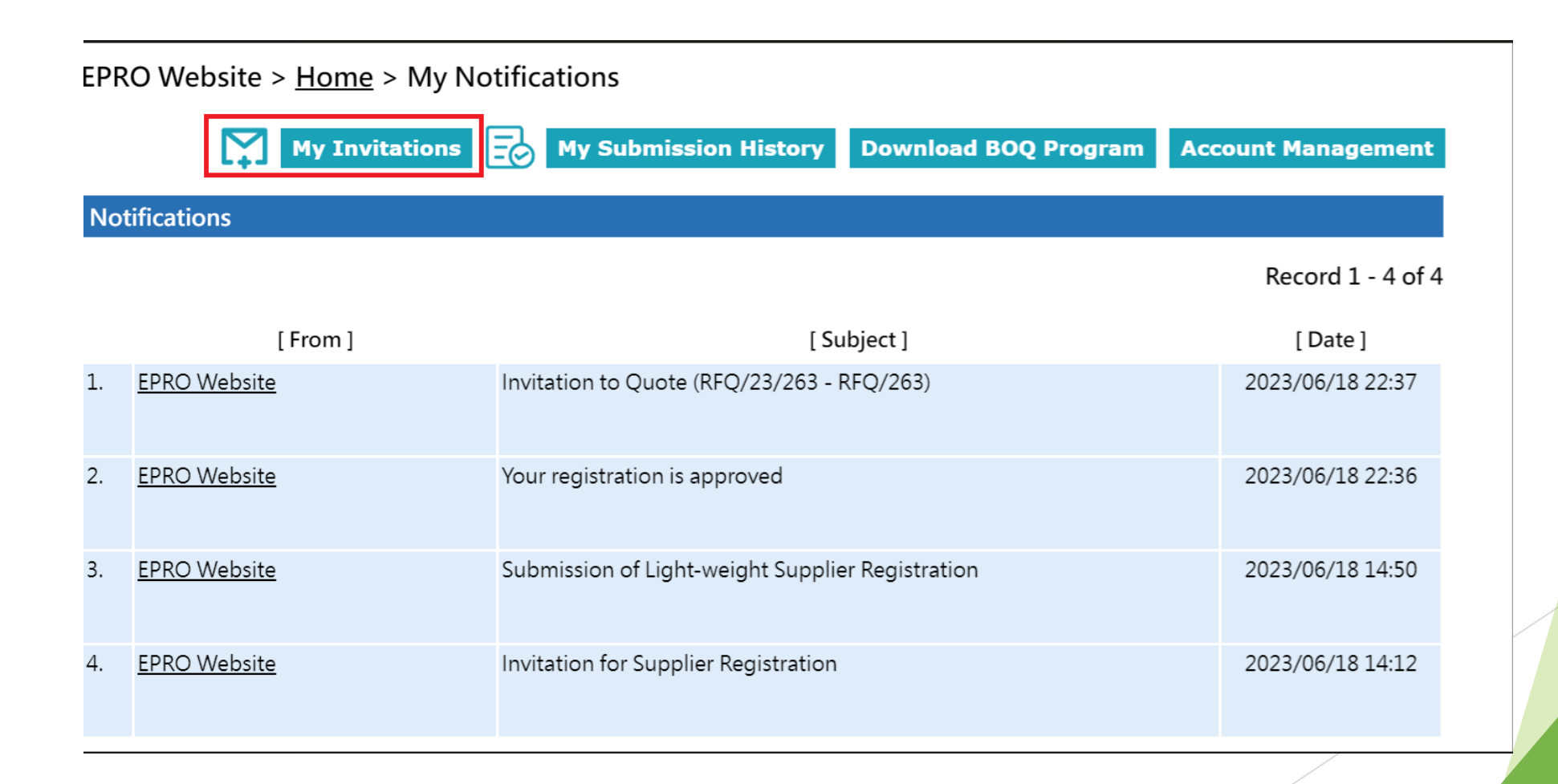

#### Navigation to "My invitations"

- Step 3: Identify the RFQ/Tender Addendum in "My Invitation" page.
- Step 4: Click the corresponding Reference No. for the RFQ/Tender Addendum.

EPRO Website > <u>Home</u> > My Invitations

My Notifications 😥 My Submission History Download BOQ Program Account Management

#### Invitations

- This Closing Date/Time shows the Hong Kong time (GMT+08:00).
- If the quotation is received by the System later than the Closing Date/Time, i.e. the submission end time is later than the closing time, then the submission will not be opened and will be considered as an invalid submission.

#### Record 1 - 6 of 6

|    | [Reference No.]      | [ Type ]              | [ Subject ] | [Closing Date/Time]    | [Last Action / Submission]         |
|----|----------------------|-----------------------|-------------|------------------------|------------------------------------|
| 1. | PQ/23/174            | EOI/Pre-Qualification | EOI/174     | 2023/07/01 (Sat) 09:00 | Reply Slip                         |
| 2. | <u>RFQ/23/263</u>    | Request for Quotation | RFQ/263     | 2023/07/01 (Sat) 09:00 | Reply Slip                         |
| 3. | <u>RFQ/23/394</u>    | Request for Quotation | RFQ/394     | 2023/07/01 (Sat) 09:00 | Registration Form for RFQ Briefing |
| 4. | <u>RFQ/23/393-Q1</u> | Clarification         | RFQ393      | 2023/07/20 (Thu) 18:45 | Reply to Clarification             |
| 5. | RFQ/23/393-A1        | Addendum              | RFQ393      | 2023/07/23 (Sun) 09:00 |                                    |
| 6. | <u>RFQ/23/393</u>    | Request for Quotation | RFQ393      | 2023/06/19 (Mon) 11:11 | Proposal Submitted                 |

Step 5: Click "Submit Reply Slip".

| EPRO Website > <u>+</u> | <u>lome</u> > Request for Quotation > Addendum > Reference No. RFQ,      | /23/393-A1        |
|-------------------------|--------------------------------------------------------------------------|-------------------|
| Request for Quotation   | on Information                                                           |                   |
| Reference No.           | <u>RFQ/23/393</u>                                                        |                   |
| Subject                 | RFQ393                                                                   |                   |
| Addendum Information    | tion                                                                     |                   |
| Reference No.:          | RFQ/23/393-A1                                                            |                   |
| Contact:                | Lam, Calvin T H<br>23456789                                              |                   |
| Closing Date/Time:      | 2023/07/23 (Sun) 09:00 HKT (GMT+08:00). Bid Validity Period has 34 days. |                   |
| Reply Slip              |                                                                          |                   |
| We will reply           | to this Addendum.                                                        |                   |
|                         |                                                                          | Submit Reply Slip |
| _                       |                                                                          | 6                 |

Step 6: Click "Click to download" under "Addendum Document(s)" to download each Post-RFQ/Tender Addendum Document(s)

| EPRO Website > <u>H</u> | <u>lome</u> > Request for Quotation > Addendum > Reference No. RFQ/2     | 23/393-A1         |
|-------------------------|--------------------------------------------------------------------------|-------------------|
|                         |                                                                          | Reply to Addendum |
| Request for Quotation   | on Information                                                           |                   |
| Reference No.           | <u>RFQ/23/393</u>                                                        |                   |
| Subject                 | RFQ393                                                                   |                   |
| Addendum Informat       | tion                                                                     |                   |
| Reference No.:          | RFQ/23/393-A1                                                            |                   |
| Contact:                | Lam, Calvin T H<br>23456789                                              |                   |
| Closing Date/Time:      | 2023/07/23 (Sun) 09:00 HKT (GMT+08:00). Bid Validity Period has 34 days. |                   |
| Addendum Docume         | nt(s)                                                                    |                   |
| [ De<br>Addendum        | escription ] [File Size ]<br>28 KB <u>Click to download</u>              |                   |
| Submission History      |                                                                          |                   |
|                         | [ Submission ]                                                           | [Date/Time]       |
| Acknowledge rece        | eived and read the email                                                 | 2023/06/19 11:49  |
|                         |                                                                          |                   |

7

Step 7: Click the "Reply to Addendum" Button

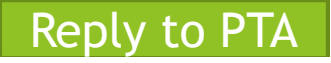

EPRO Website > <u>Home</u> > Request for Quotation > Addendum > Reference No. RFQ/23/393-A1

Reply to Addendum

8

| Request for Quotation Information |                             |                                                      |                  |
|-----------------------------------|-----------------------------|------------------------------------------------------|------------------|
| Reference No.                     | <u>RFQ/23/393</u>           |                                                      |                  |
| Subject                           | RFQ393                      |                                                      |                  |
| Addendum Informa                  | tion                        |                                                      |                  |
| Reference No.:                    | RFQ/23/393-A1               |                                                      |                  |
| Contact:                          | Lam, Calvin T H<br>23456789 |                                                      |                  |
| Closing Date/Time:                | 2023/07/23 (Sun) 09         | 00 HKT (GMT+08:00). Bid Validity Period has 34 days. |                  |
| Addendum Docume                   | ent(s)                      |                                                      |                  |
| [ D                               | escription ]                | [ File Size ]                                        |                  |
| Addendum                          |                             | 28 KB <u>Click to download</u>                       |                  |
|                                   |                             |                                                      |                  |
| Submission History                |                             |                                                      |                  |
|                                   |                             | [ Submission ]                                       | [ Date/Time ]    |
| Acknowledge rec                   | eived and read the email    |                                                      | 2023/06/19 11:49 |

Step 8: Upload Document to each folder by clicking "Choose File"

".", hyphen "-",

Cancel

9

Step 9: Click "Request One-Time Password (OTP)"

| PI | ease provide the following document(s):-                                                                                                    |
|----|----------------------------------------------------------------------------------------------------|
| Im | aportant Notes:                                                                                                    |
|    | <ul> <li>The total document size for each upload is limited to 900 MB.</li> <li>The filename extension should be .ai, .pdf, .xls, .xlsx, .doc, .docx, .ppt, .pptx.</li> <li>All file names must be in English. Only the following characters are accepted (a-z, A-Z, 0-9), underscore "_", full stop " ampersand "&amp;", left parenthesis "(" and right parenthesis ")".</li> <li>The file name cannot contain space.</li> </ul> |
| Co | mmercial *                                                                                                    |
|    | Choose File No file chosen Choose File No file chosen Check All Uncheck All More Files (Please tick the checkbox for adding the files or untick the checkbox for removing the files.)                                                                                                    |
| Te | chnical *                                                                                                    |
|    | Choose File No file chosen                                                                                                    |
|    | Check All         Uncheck All         More Files           (Please tick the checkbox for adding the files or untick the checkbox for removing the files.)         6                                                                                                    |
|    | Request One-time Password (OTP)                                                                                                    |

- Step 10: Check the checkbox to accept the terms and conditions
- Step 11: Fill in the One-Time Password sent to your email
- Step 12: Click "Submit"
  - 1. Please make sure the documents for submission under each folder are correct
    - 2. If the document need to be updated, click "Cancel" at the bottom and you will be back to the previous page to change the attachments

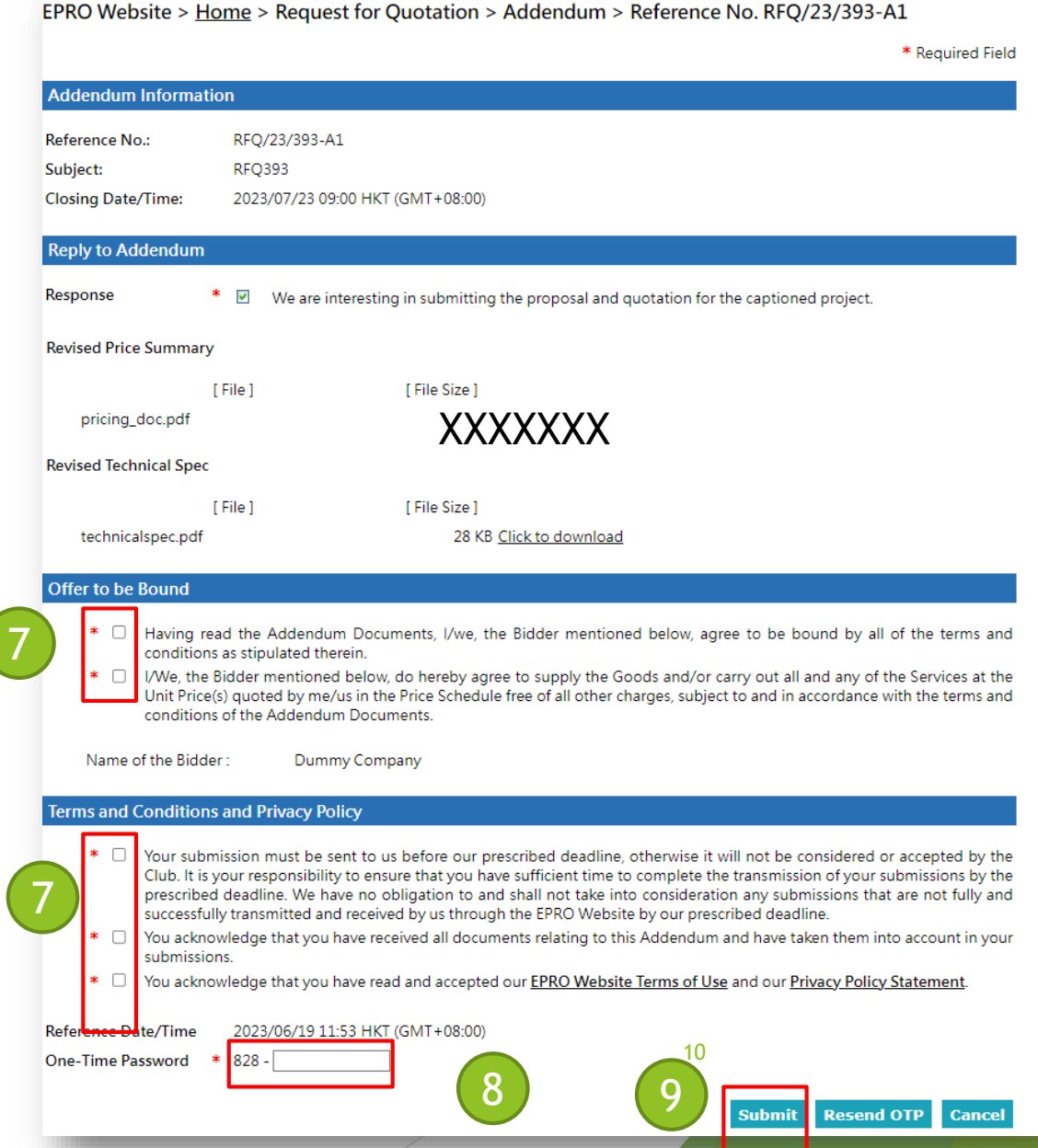

- 1. System will show the success message of this action.
- 2. The submission history will be shown as below.
- 3. Your submission is finished and HKJC buyer will evaluate your submission.

EPRO Website > <u>Home</u> > Request for Quotation > Addendum > Reference No. RFQ/23/393-A1

**Reply to Addendum** 

uat8.e-tendering.com 顯示

Your submission was successfully transmitted.

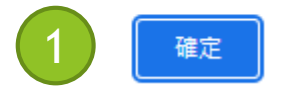

| Request for Quotation | Information                 |                                                     |                  |
|-----------------------|-----------------------------|-----------------------------------------------------|------------------|
| Reference No.         | <u>RFQ/23/393</u>           |                                                     |                  |
| Subject               | RFQ393                      |                                                     |                  |
|                       |                             |                                                     |                  |
| Addendum Informatio   | n                           |                                                     |                  |
| Reference No.:        | RFQ/23/393-A1               |                                                     |                  |
| Contact:              | Lam, Calvin T H<br>23456789 |                                                     |                  |
| Closing Date/Time:    | 2023/07/23 (Sun) 09:00      | ) HKT (GMT+08:00). Bid Validity Period has 34 days. |                  |
| Addendum Document     | t(s)                        |                                                     |                  |
| [Des                  | cription ]                  | [ File Size ]                                       |                  |
| Addendum              |                             | 28 KB <u>Click to download</u>                      |                  |
|                       |                             |                                                     |                  |
| Submission History    |                             |                                                     |                  |
|                       |                             | [Submission]                                        | [ Date/Time ]    |
| Reply to Addendum     |                             |                                                     | 2023/06/19 11:55 |
| Acknowledge receiv    | ed and read the email       |                                                     | 2023/06/19 11:49 |
|                       |                             |                                                     |                  |
|                       |                             |                                                     |                  |

#### 4. You will receive an email for the transmission history of the PTA.

| Reply to Post Request for Quotation Addendum (RFQ/23/393-A1 - RFQ393)                                                                                  |
|----------------------------------------------------------------------------------------------------|
| qctepro_service<br>Today, 11:55 AM<br>eprosup041 *                                                                                                    |
| Inbox                                                                                                    |
| To: Dummy Company<br>Dear Sir/Madam,                                                                                                    |
| Your submission was transmitted                                                                                                    |
| The Submission End Time stated below is the date and time of when your submission completed its transmission. This date and time is final and binding. |
| Submission Ref. : 2462                                                                                                    |
| Submission Start Time: 2023/06/19 11:53 HKT (GMT+08:00)<br>Submission End Time: 2023/06/19 11:55 HKT (GMT+08:00)                                       |
| Revised Price Summary:<br>pricing_doc.pdf<br>Revised Technical Spec:<br>technicalspec.pdf<br>CV of Involved staff and consultant:<br>CV.pdf            |
| Post Request for Quotation Addendum Information                                                                                                    |
| Reference No.: RFQ/23/393-A1<br>Title: RFQ393<br>Issue Date: 2023/06/19 HKT (GMT+08:00)<br>Closing Date & Time: 2023/07/23 09:00 HKT (GMT+08:00)       |
| If you have any questions, please feel free to contact the following person : -                                                                        |
| Name: Lam, Calvin T H<br>Telephone: 23456789                                                                                                    |